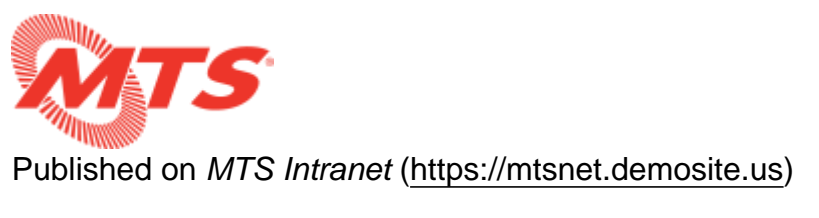

Home > Training > MTS Intranet Content Help > Managing Content

## **Managing Content**

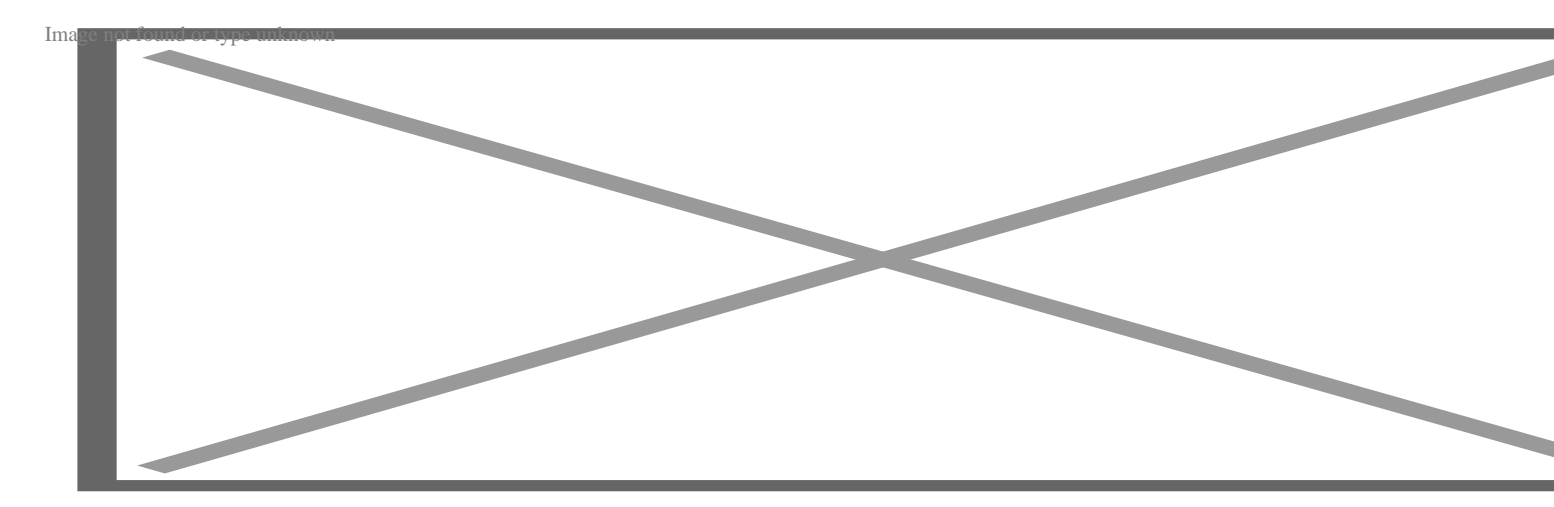

### **Adding Content**

Authorized users will have access to the administration menu, which appears as a black bar at the top of the page when logged in.

Hover over "Content" > "Add Content"

A list of content types will appear that the current user has permission to create.

### **Editing Content**

Users with permission to edit content will see an "Edit" tab when viewing a node. Administrators may edit nodes in bulk from the "Admin Content" page: <u>http://10.0.0.79/admin/mts/content</u>

#### "MTS" > "Admin Content"

# **Unpublishing Content**

When you want to disable content without completely deleting it, you can unpublish a node from the node "edit" screen.

Scroll down to the bottom and find the "Publishing options" tab and uncheck "Published". Click "Save".

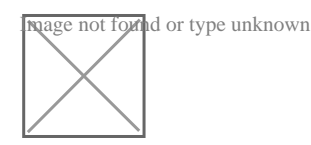

## **Deleting Content**

From the node "edit" screen, click on the "Delete" button at the bottom. Administrator users may delete in bulk from the Admin Content page.

Source URL:https://mtsnet.demosite.us/departments/training/mts-intranet-content-help/managing-content